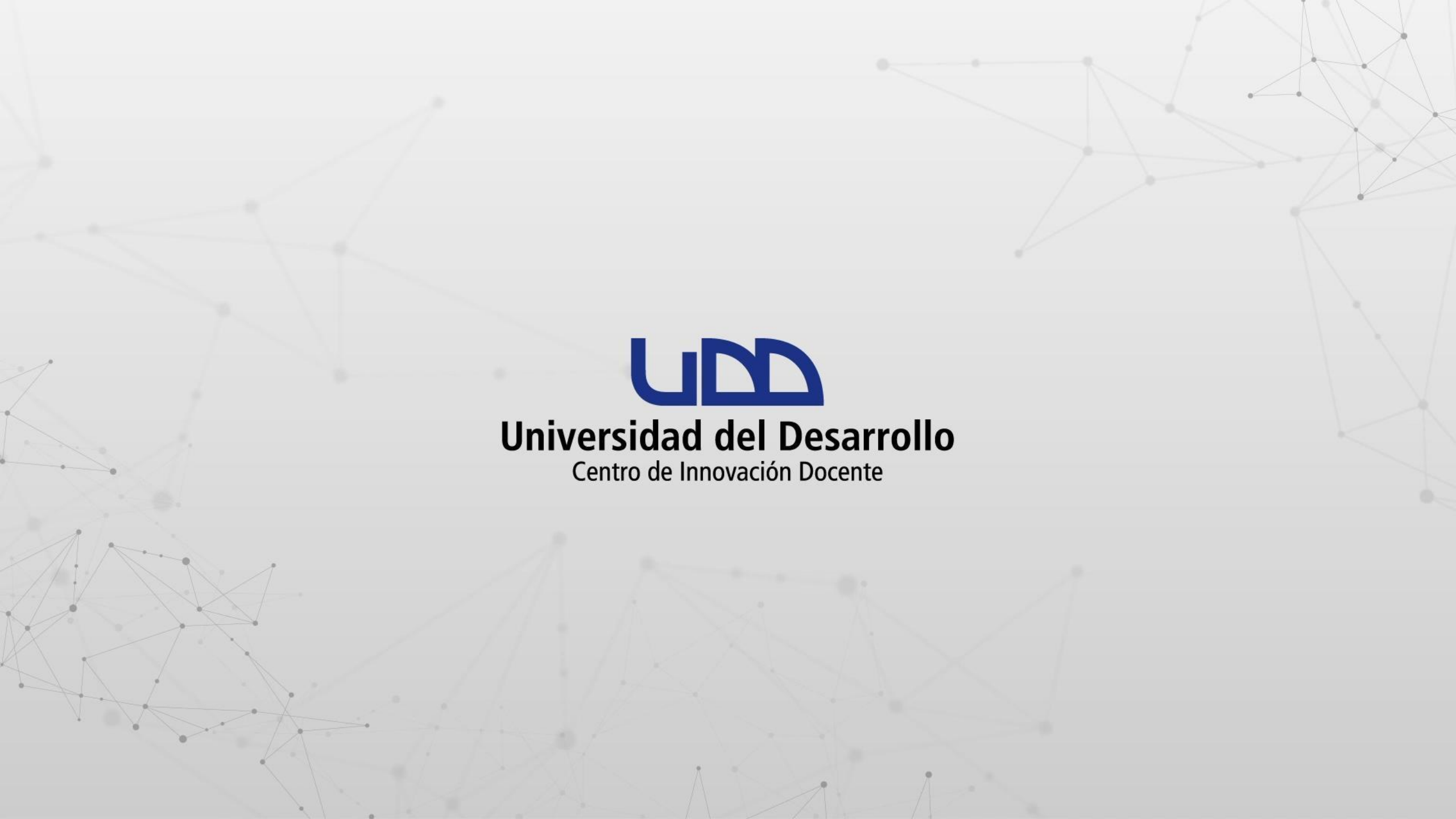

¿CÓMO UTILIZAR VIMEO EN MI CURSO DE CANVAS?

## **PASO 1:**

Ingresa a tu curso en Canvas.

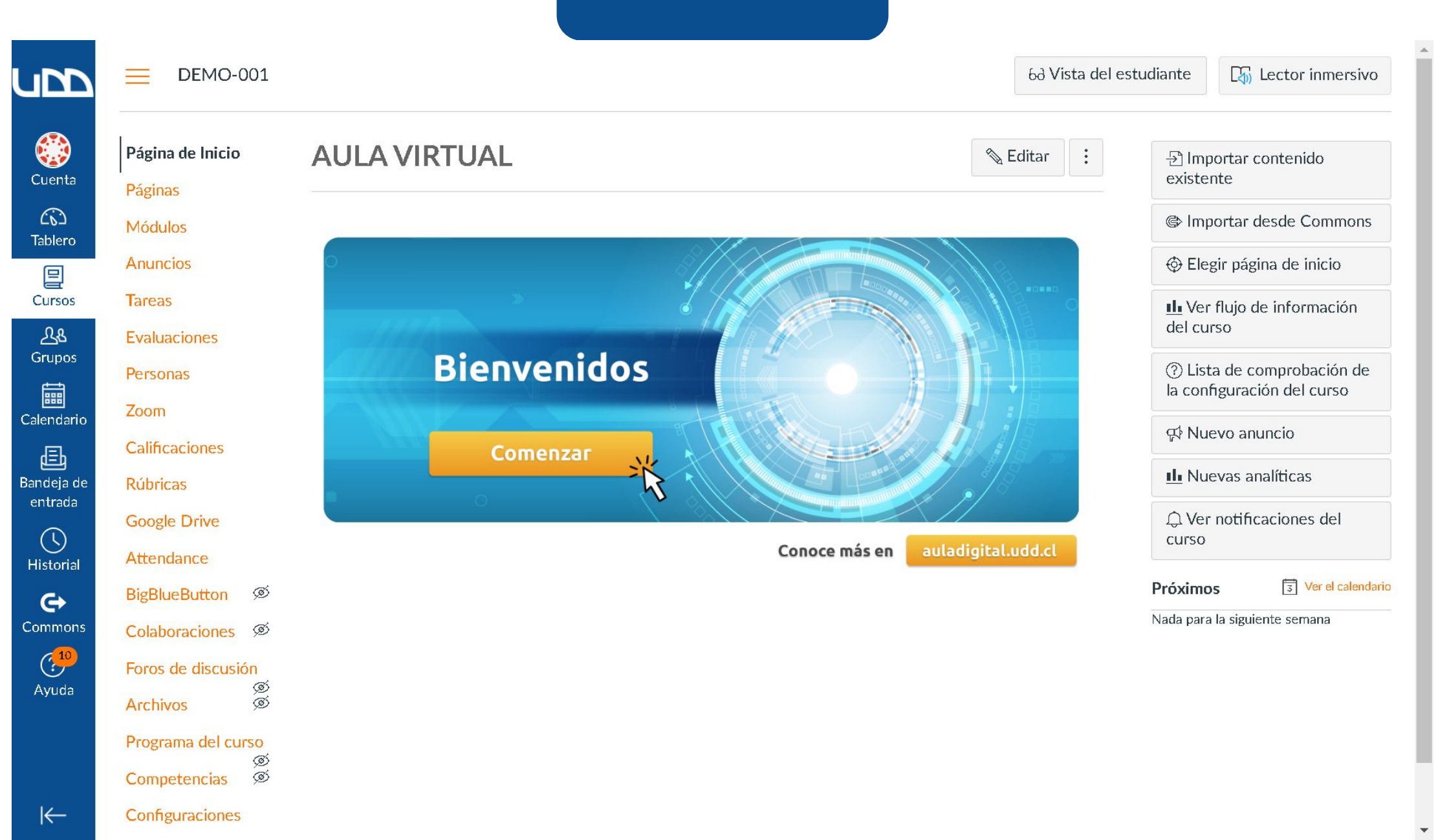

#### **PASO 2:**

Selecciona la sección de Páginas, a continuación Ver todas las páginas, haz clic en el botón + Página.

| <u>upp</u> | DEMO-001 >                              | Páginas               |                     |                  | 6d Vista | del estudia | ante |
|------------|-----------------------------------------|-----------------------|---------------------|------------------|----------|-------------|------|
| Cuenta     | ▲<br>Página de Inicio<br>Módulos        |                       |                     |                  |          | + Página    | :    |
| 63         | Anuncios                                | Título de la página 🔺 | Fecha de creación 🔹 | Última edición 🔹 |          |             |      |
| Tablero    | Tareas                                  | Front Page            | 21 de jul de 2020   |                  |          | 0           | :    |
| Cursos     | Foros de discusión                      |                       |                     |                  |          |             |      |
| പ്പട       | Evaluaciones                            |                       |                     |                  |          |             |      |
| Grupos     | Calificaciones                          |                       |                     |                  |          |             |      |
| Calendario | Páginas                                 |                       |                     |                  |          |             |      |
| æ          | Personas                                |                       |                     |                  |          |             |      |
| Bandeja de | Zoom                                    |                       |                     |                  |          |             |      |
|            | Rúbricas                                |                       |                     |                  |          |             |      |
| Historial  | Google Drive                            |                       |                     |                  |          |             |      |
| Ġ          | Attendance                              |                       |                     |                  |          |             |      |
| Commons    | BigBlueButton Ø                         |                       |                     |                  |          |             |      |
|            | Colaboraciones Ø                        |                       |                     |                  |          |             |      |
| Ayuda      | Archivos Ø                              |                       |                     |                  |          |             |      |
| I←         | Programa del curso<br>Ø<br>Competencias |                       |                     |                  |          |             |      |

\*

#### **PASO 3:**

Añade un nombre para la página, luego en el cuadro de texto enriquecido marca la opción de Aplicaciones, seguido de ver todos.

|                                         | DEMO-001 > Páginas                                                                                                    | 6d Vista del estudiante    |
|-----------------------------------------|----------------------------------------------------------------------------------------------------|----------------------------|
| Cuenta                                  | Página de Inicio       Título de la página         Módulos       Mi Pagina         Anuncios       Editar Ver Insertar Formato Herramientas Tabla         Tareas       12pt ∨ Párrafo ∨ B I U A ∨ X ∨ T² ∨ ⊗ ∨ ⊠ ∨ № ∨ № ∨ № ∨ | ▲ ♀ ☆ ✓ :                  |
| දුයු<br>Grupos<br>Ealendario            | Evaluaciones<br>Calificaciones<br>Páginas                                                                                                    | Ver todos                  |
| Bandeja de<br>entrada<br>O<br>Historial | Personas   Zoom   Rúbricas   Google Drive                                                                                                    |                            |
| Commons<br>Commons<br>Ayuda             | Attendance         BigBlueButton         Ø         Colaboraciones       Ø         Archivos       Ø         Onciones       Usuarios autorizados para editar esta página                                                        | i (ĵ)   0 palabras    ∠ !i |
| I←                                      | Programa del curso     Ø       Solo profesores     ✓       Ø     Competencias       Ø     Agregar al estudiante actividades por hacer                                                                                         |                            |

\*

#### **PASO 4:**

En el listado de aplicaciones busca Vimeo, selecciónalo.

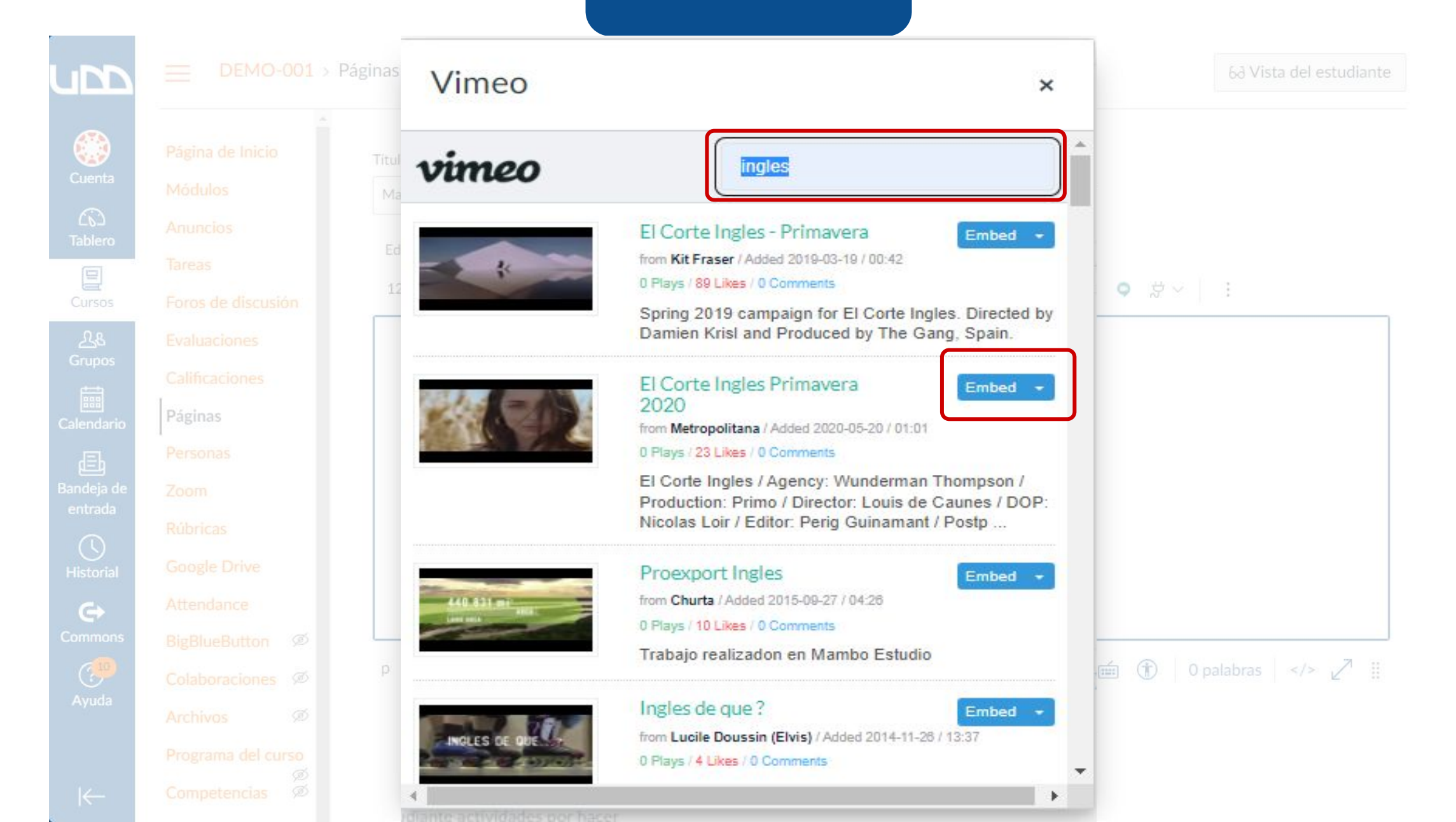

#### **PASO 4:**

Se incrustará el video seleccionado.

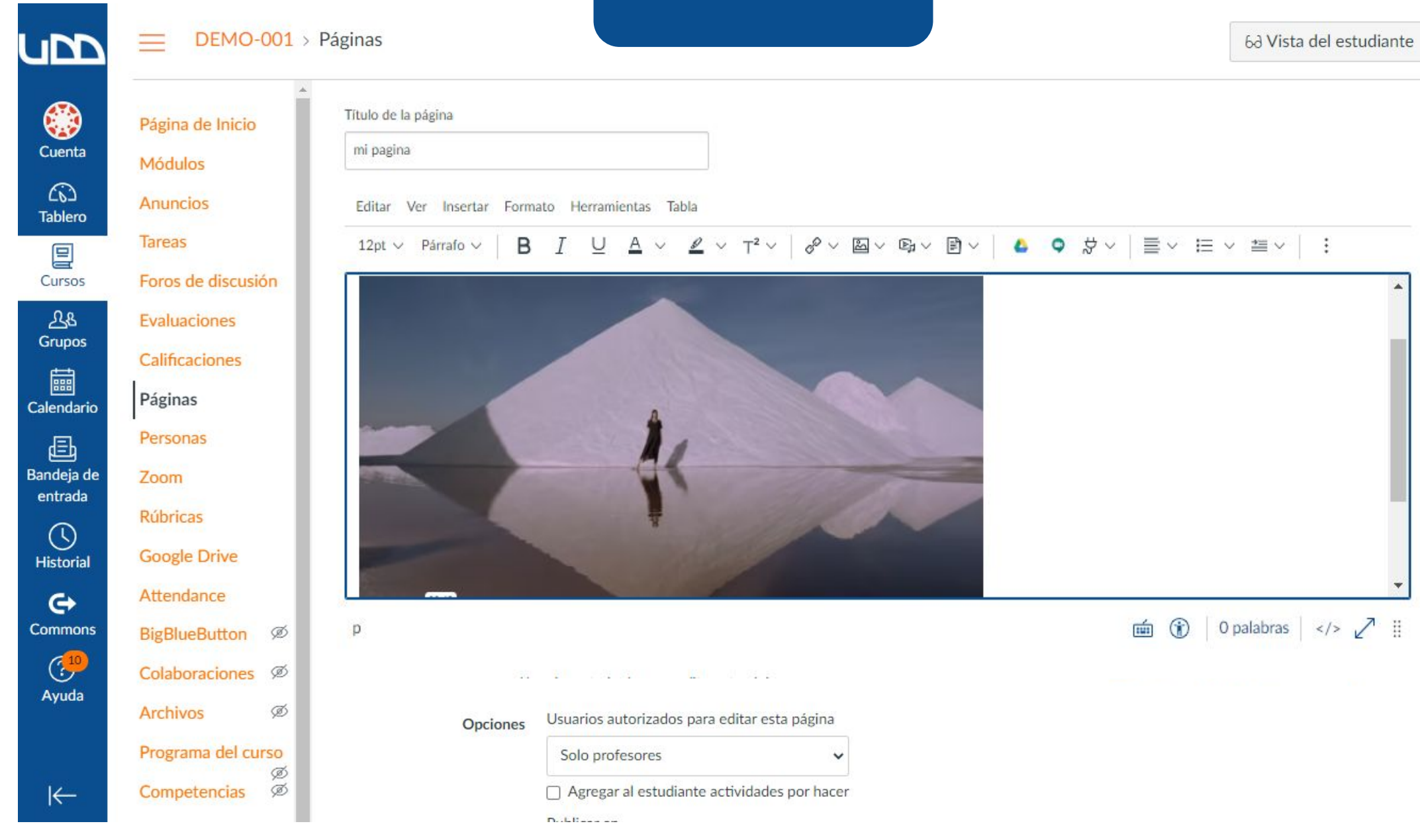

#### **PASO 5:**

Por último, termina de configurar las opciones de tu página y guarda los cambios.

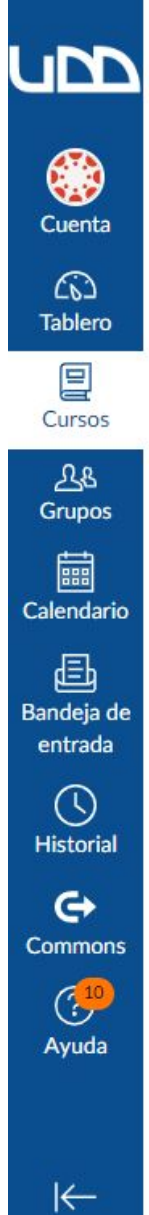

Página de Inicio

Foros de discusión

Evaluaciones

Calificaciones

Páginas

Personas

Rúbricas

**Google Drive** 

Attendance

Archivos

BigBlueButton Ø

Colaboraciones Ø

Programa del curso Competencias Ø

ø

Zoom

Módulos

Anuncios

Tareas

6d Vista del estudiante

# mi pagina

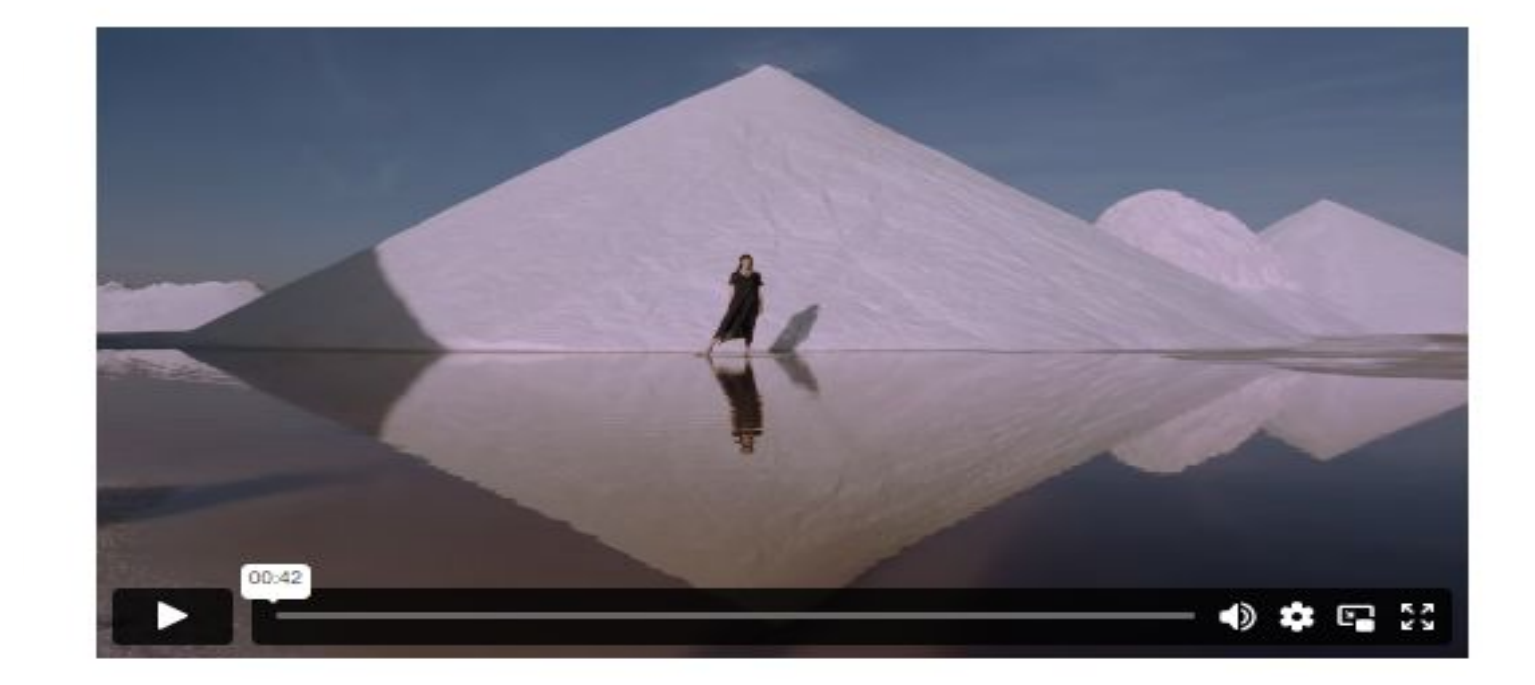

# Universidad del Desarrollo

Centro de Innovación Docente

Para más tutoriales, visita: auladigital.udd.cl

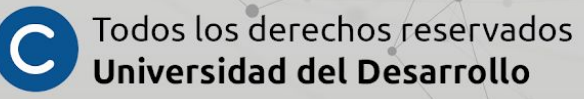